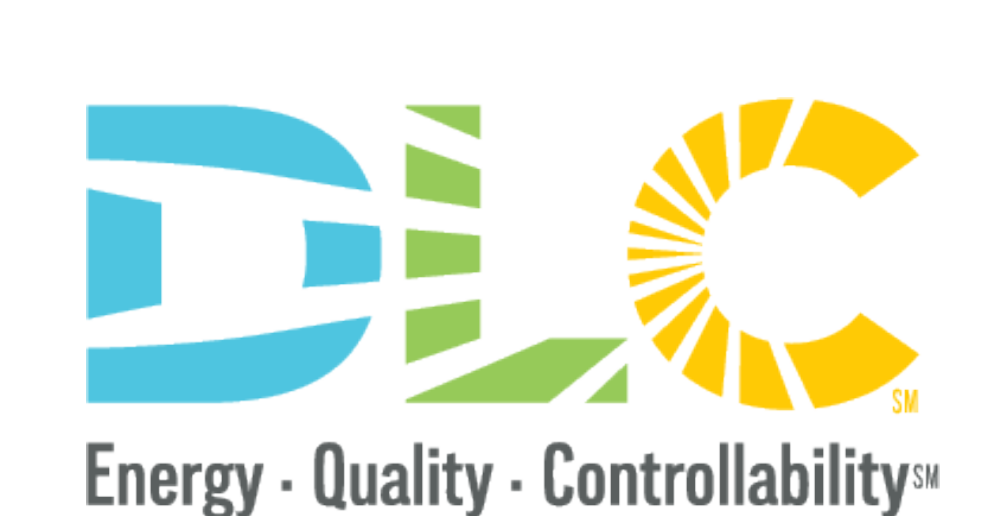

The NEW DLC APP Portal SSL & HORT

01/24/22

#### Webinar Team

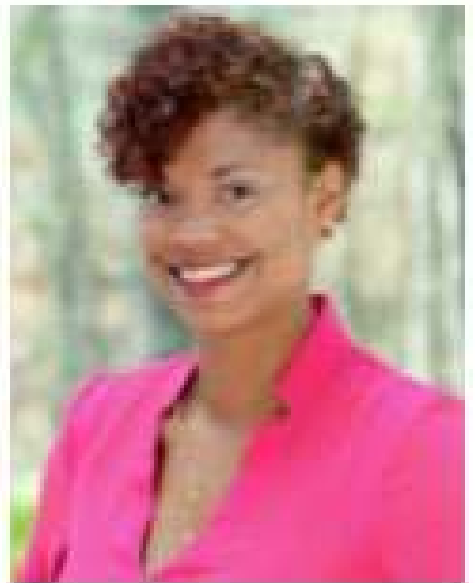

Bernadette Boudreaux Associate Director of Operations

Energy · Quality · Controllability»

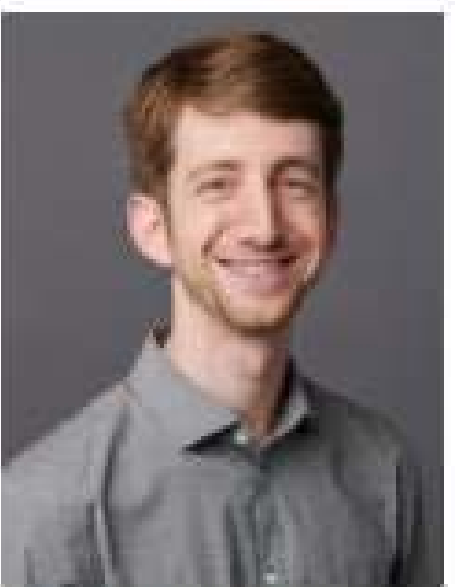

Aaron Feldman Senior Technical Operations Analyst

**Erin Walling** SSL PL Reviewer

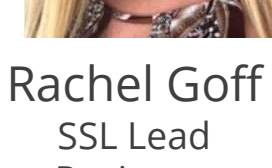

Reviewer

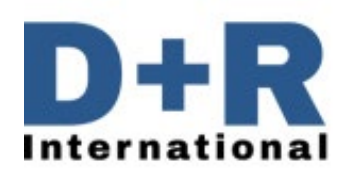

Q&A Moderators & Content

Development Support

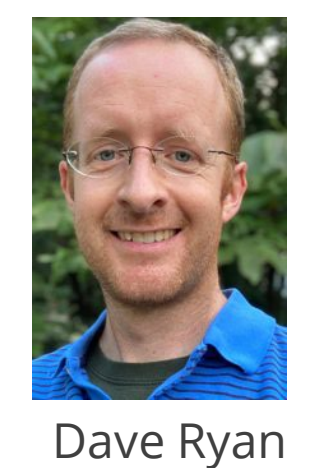

SSL Lead

Reviewer

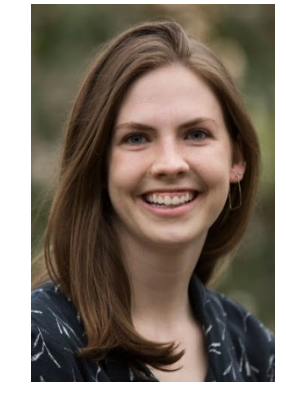

Maddie Sligh HORT Lead Reviewer

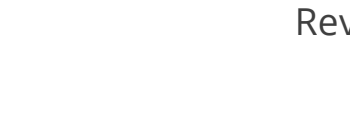

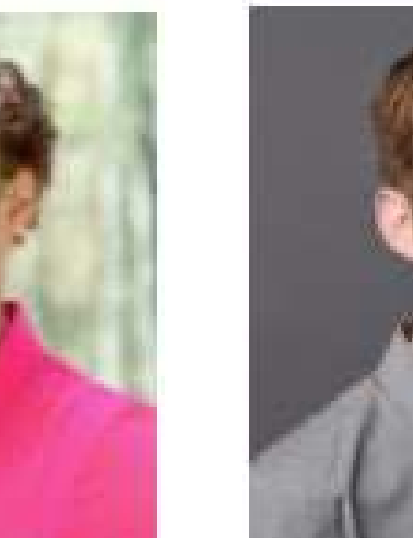

## **Webinar Logistics**

- Slides and recorded webinar will be posted on the *DLC Website* www.designlights.org shortly after today's presentation
- All attendees are automatically muted
  - If you experience technical issues, please use the chat feature to let us know

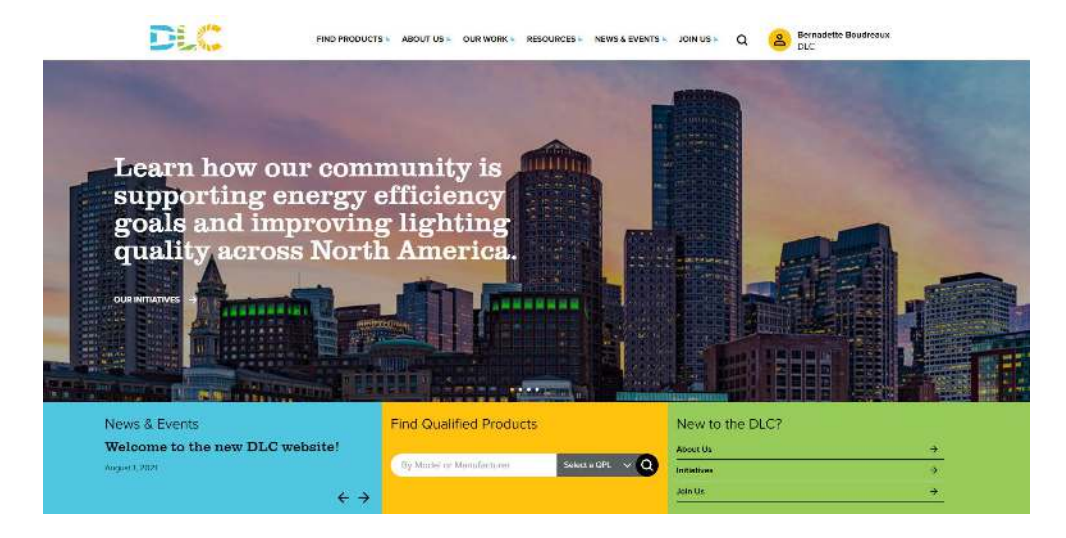

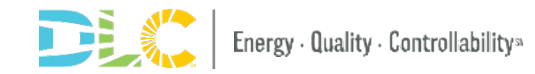

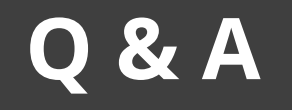

- Please place all questions in the Q&A chat box and we will answer during the meeting
- If we cannot answer all questions we will follow up with a response to you after the meeting
- In the Q&A session at the end of the presentation we will address a set of questions to the entire audience

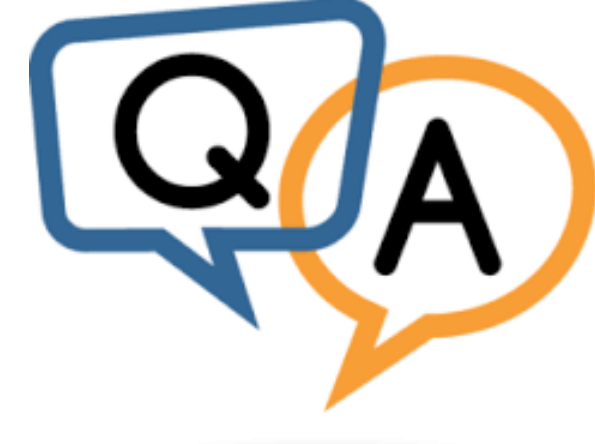

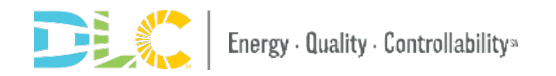

# Agenda

- Portal Overview and Timeline
- The Process and What Changed
- Application Dashboard and MyDLC
- Application Excel Forms
- How to Submit Applications
- Messaging in Applications
- Resources Available

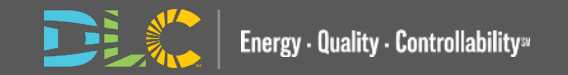

# New Portal Overview and Timeline

### WHO

#### **SSL & HORT**

- Private Label
- OEM
- Updates
- All App Types
- NLC
- Not included
  - Same process as today

### WHAT

- Streamlined Process
- More User-Friendly Interface
- New Submitter Dashboard
- New Web Form Application

#### SSL/HORT • Jan 31 2022

 Application Cutoffs timeframes in place to give ample time to submitters

WHEN

- NLC Online Application
  - Launch Q1
     2022

### WHERE

- Access to the new application portal will be accessible via the my DLC at launch
- Links to AMS (old portal) and new portal will be accessible on MyDLC

NEW APPLICATION PORTAL

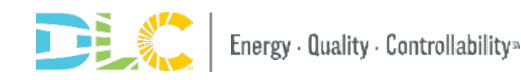

# How will my applications be affected?

#### Applications in Process in Old System

 Apps <u>submitted</u> prior to launch can continue for <u>90 days</u>. All applications must be completed in the old portal by <u>May 1</u>

 Submitters <u>will not</u> be able to submit applications that have been opened previously but not yet submitted after COB on Jan 31, 2022

#### **New Applications**

- Submitters will not be able to create new applications in the old portal after Jan 31, 2022.
- All new applications for SSL/HORT must be submitted in the new portal
  - SSL Version 5.1
  - HORT Version 2.1

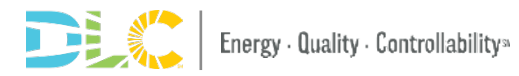

## What can I do to prepare for Launch?

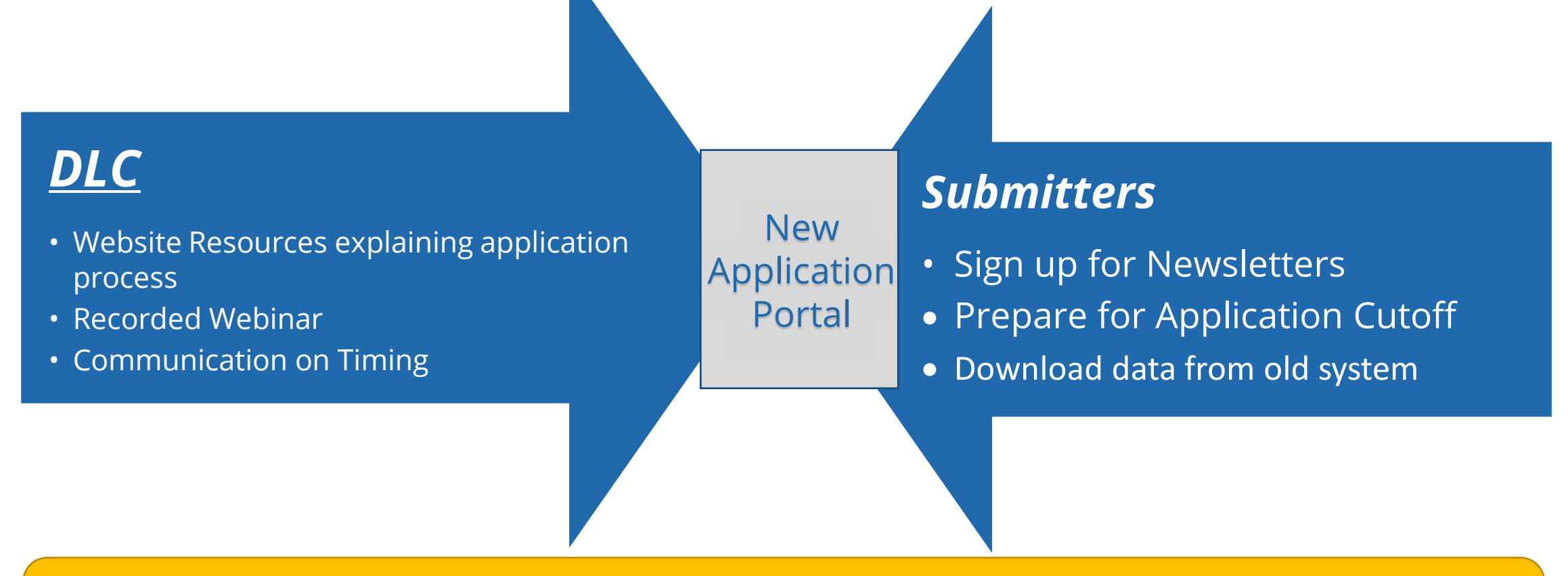

All submitters will have access to the old portal (ams.designlights.org) to download old applications data and history after Jan 31 for 110 days until May 31

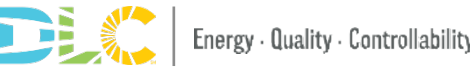

# The Process and What Has Changed

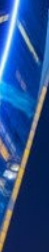

14

### **Application Process Flow**

SSL and HORT OEM & Update Applications

Initial Invoice Application Publish to **Submission** QPL Review Payment

#### SSL and HORT Private Labels & Update Applications

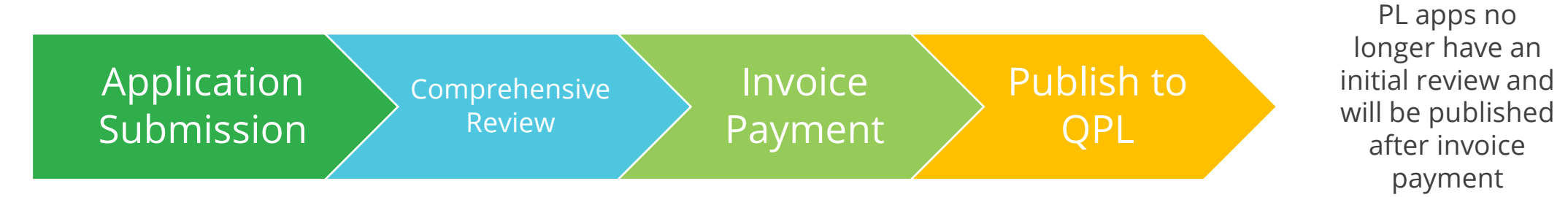

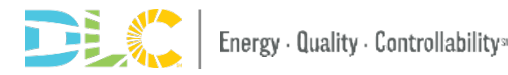

### **Application Type Reminder**

| OEM                                                                                                    | Private Label                                                                                                    |
|----------------------------------------------------------------------------------------------------|----------------------------------------------------------------------------------------------------|
| <ul> <li>Products that are typically qualified by the Original Equipment Manufacturer (OEM)</li> <li>Requires full set of testing and documentation to prove the product(s) met the technical requirements</li> </ul> | <ul> <li>Manufacturer wishes to qualify a product <u>identical</u> to a product already qualified and published on the QPL as an OEM product</li> <li>Private Label products can choose to be listed as OEM products, yet additional testing and documentation is required</li> </ul> |
| <ul> <li>Different Applica</li> </ul>                                                                                                    | ation Excel Forms                                                                                                    |
| <ul> <li>Different Document</li> </ul>                                                                                                    | tation Requirements                                                                                                    |
| • Different Rev                                                                                                    | view Timelines                                                                                                    |

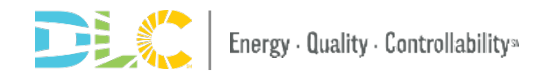

### **Application Type Name Changes**

| LEVEL 1                                           | Level 2                                            |
|---------------------------------------------------|----------------------------------------------------|
| <ul> <li>Formerly known as</li></ul>              | <ul> <li>Formerly known as Family</li></ul>        |
| Single/Standard Application                       | Application                                        |
| <ul> <li>Rules for Single/Standard Apps</li></ul> | <ul> <li>Policy for Family Grouping Apps</li></ul> |
| apply to Level 1                                  | applies to Level 2                                 |
| <ul> <li>Review Timelines apply</li> </ul>        | Review Timelines apply                             |

1. Please select if this is a Level 1 (formerly Single) or Level 2 (formerly Family) Application.

Level 1 (formerly Single) applications contain a single model number or set of model numbers with limited types of product variations as detailed here. Level 2 (formerly Family) applications contain a family of products with broader group of variations detailed here.

Choose...

# **Application Dashboard**

#### **Application Dashboard**

| DLC                               | FIND PRODUCTS & ABOUT US & OUR WORK & R                                           | ESOURCES 🖌 NEWS & EVENTS 🖌 JOIN US 🐇                       |                |                            |                                    | Steve Engel<br>L     |
|-----------------------------------|-----------------------------------------------------------------------------------|------------------------------------------------------------|----------------|----------------------------|------------------------------------|----------------------|
| IOME Application Dashboard        | START A NEW APPLICATION                                                           |                                                            |                |                            | OUTSTANDING INVOICES               |                      |
| PPLICATION CENTER                 | Select Application Type                                                           | Solid State Lighting - OEM New                             |                | Continue                   | You have 8 unpaid invoices to      | taling \$18,705.     |
| Horticultural Lighting            |                                                                                   |                                                            |                |                            | Go to Payment Cer                  | ter                  |
| Notifications     My Applications | RECENT APPLICATIONS                                                               |                                                            |                |                            |                                    | SHOWING 5 OF 190 REC |
| § Invoicing & Payments            | Application ID Application Name                                                   |                                                            | Туре           | Status                     | Last Updated                       | Action               |
| IPPORT                            | A-S-9ML2XO ALL ZERO SSL UPDATE<br>Manufacturen Feldman Flowers                    |                                                            | SSL Update OEM | Application Created        | 2022-01-22                         | View Detail          |
| DLC Knowledgebase                 | A-S-BR24LN test fave 2<br>Manufacturer: Feldman Flowers                           |                                                            | SSL New OEM    | Application Created        | 2022-01-22                         | View Detail          |
| Contact Us                        | A-S-R37UML Steve's favorite application<br>Manufacturer; Feldman Flowers          |                                                            | SSL New OEM    | Application Created        | 2022-01-22                         | View Detail          |
|                                   | 쇼 A-S-BZL5GJ BB NULL TEST<br>Manufacturer: Feldman Flowers                        |                                                            | SSL New OEM    | Application Created        | 2022-01-22                         | View Detail          |
|                                   | ☆         A-S-GOOFXR         BB TEST SOME ZEROES<br>Manufacturen: Feldman Flowers |                                                            | SSL New OEM    | Initial Review In Progress | 2022-01-22                         | View Detail          |
|                                   |                                                                                   |                                                            |                | View All Applications      |                                    |                      |
|                                   | NOTIFICATIONS                                                                     |                                                            |                |                            |                                    |                      |
|                                   | Application ID Notification                                                       |                                                            |                |                            | Status                             | Received             |
|                                   | A-S-GOOFXR Application status has been updated to                                 | o Initial Review In Progress.                              |                |                            | Initial Review In Progress         | 2022-01-22           |
|                                   | A-S-J50N2B Application status has been updated to                                 | o Reviewer Message Awaiting Response.                      |                |                            | Reviewer Message Awaiting Response | 2022-01-22           |
|                                   | A-H-SY1ZNM Application status has been updated to                                 | o Reviewer Message Awaiting Response.                      |                |                            | Reviewer Message Awaiting Response | 2022-01-22           |
|                                   | A-S-J50N2B New review comments have been add                                      | ed to application #A-S-J50N2B and updates may be requested | ed.            |                            | New Reviewer Comments              | 2022-01-22           |
|                                   | A-S-J50N2B Application status has been updated to                                 | o Reviewer Message Awaiting Response.                      |                |                            | Reviewer Message Awaiting Response | 2022-01-21           |
|                                   |                                                                                   |                                                            |                | View All Notifications     |                                    |                      |

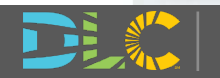

#### My Applications page

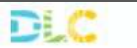

FIND PRODUCTS & ABOUT US OUR WORK & RESOURCES NEWS & EVENTS JOIN US &

| Select Application Type                                                  | Linking OEM New         |                             | You have 8 unpaid invoid | ces totaling \$18,705. |
|--------------------------------------------------------------------------|-------------------------|-----------------------------|--------------------------|------------------------|
| Solid State                                                              | Lighting - OEM New      | Continue                    |                          |                        |
|                                                                          |                         |                             | Go to Payme              | nt Center              |
|                                                                          |                         |                             |                          |                        |
| RECENT APPLICATIONS                                                      |                         |                             |                          |                        |
| Application ID Application Name                                          | Туре                    | Status                      | Last Updated             |                        |
| A-S-9ML2XO ALL ZERO SSL UPDATE<br>Manufacturer: Feldman Flowers          | SSL Update OEM          | Application Created         | 2022-01-22               |                        |
| A-S-8R24LN test fave 2<br>Manufacturer: Feldman Flowers                  | SSL New OEM             | Application Created         | 2022-01-22               |                        |
| A-S-R37UML Steve's favorite application<br>Manufacturer; Feldman Flowers | SSL New OEM             | Application Created         | 2022-01-22               |                        |
| か A-S-BZL5GJ BB NULL TEST<br>Manufacturer: Feldman Flowers               | SSL New OEM             | Application Created         | 2022-01-22               |                        |
| ☆ A-S-GOOFXR BB TEST SOME ZEROES     Manufacturen: Feldman Flowers       | SSL New OEM             | Initial Review In Progress. | 2022-01-22               |                        |
|                                                                          | C                       | View All Applications       |                          |                        |
|                                                                          |                         |                             |                          |                        |
|                                                                          |                         |                             |                          |                        |
|                                                                          |                         |                             |                          |                        |
|                                                                          |                         | ↓                           |                          |                        |
| You can open                                                             | a larger window to acce | ss more features that       | it will help you man     |                        |
| rou cun open                                                             |                         |                             | ie win neip you man      | luge y                 |
|                                                                          | a                       | polications                 |                          |                        |

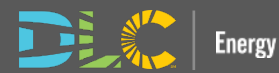

#### **My Applications**

| AF   | PPLICATIONS                |                                                                     |                    |                                    |                    | Export Applic | ation Information |
|------|----------------------------|---------------------------------------------------------------------|--------------------|------------------------------------|--------------------|---------------|-------------------|
| Shov | w 10 🖌 entries             |                                                                     |                    |                                    | Search / filter th | is table      |                   |
| 14   | Application ID             | Application Name                                                    | Туре               | Status                             | Last Updated       | 1             | Action            |
| ŵ    | A-S-DC5BY0                 | Steve Test on STAGING<br>Manufacturer: Feldman Flowers              | SSL New OEM        | Application Created                | 2022-01-24         |               | View              |
| ŵ    | A-S-TO9HW3                 | AAF SSL PL NEw 20220124_02<br>Manufacturer: Feldman Flowers         | SSL Private Label  | Published                          | 2022-01-24         |               | View              |
| ŵ    | A-H-QAUBJ3                 | HORT PL New aaf 20220124_01<br>Manufacturer: Feldman Flowers        | Hort Private Label | Published                          | 2022-01-24         |               | View              |
| ŵ    | A-H-UVQW74                 | HORT OEM Update AAF Trial 20220122<br>Manufacturer: Feldman Flowers | Hort Update OEM    | Application Re-submitted           | 2022-01-24         |               | View              |
| ŵ    | A-S-OVZE4L                 | AAF PL NEW SSL 20220122_01<br>Manufacturer: Feldman Flowers         | SSL Private Label  | Awaiting Signature                 | 2022-01-24         |               | View              |
| ŵ    | A-S-4PDNJ2                 | SSL OEM update 20220121 AAF<br>Manufacturer: Feldman Flowers        | SSL Update OEM     | Comprehensive Review In Progress   | 2022-01-24         |               | View              |
| ŵ    | A-S-FXB2V7                 | AAF SSL PL New 20220122_02<br>Manufacture: Feldman Flowers          | SSL Private Label  | Comprehensive Review In Progress   | 2022-01-24         |               | View              |
| ŵ    | A-S-HKJDMB                 | SSL PL New AAF 20220124<br>Manufacturer: Feldman Flowers            | SSL Private Label  | Awaiting Signature                 | 2022-01-24         |               | View              |
| ជ    | A-S-J50N2B                 | BB OEM Update TEST<br>Manufacturer: Feldman Flowers                 | SSL Update OEM     | Reviewer Message Awaiting Response | 2022-01-24         |               | View              |
| ŵ    | A-S-6RZATF                 | AAF SSL OEM uPDate 20220121_01<br>Manufacturer: Feldman Flowers     | SSL Update OEM     | Application Re-submitted           | 2022-01-24         |               | View              |
| Show | ing 1 to 10 of 207 entries |                                                                     |                    |                                    | Previous 1 2 3     | 4 5           | 21 Next           |

You can open a larger window to: View all applications submitted, completed and created Sort and Search by manufacturer, application type, and status

You can also Export a summary of all application data

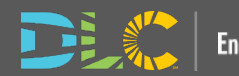

#### Notifications

# Application Dashboard APPLICATION CENTER Solid State Lighting Horticultural Lighting Notifications

Invoicing & Payments

#### SUPPORT

HOME

Process Overview

DLC Knowledgebase

Latest DLC News

Contact Us

Emails will be sent based on application progress and if action is required from the submitter.

Notifications will be populated as well.

You can view these notifications and will persist for future reference.

| NOTIFICATION   | s                                                                          |                                    |            |
|----------------|----------------------------------------------------------------------------|------------------------------------|------------|
| Application ID | Notification                                                               | Status                             | Received   |
| A-S-RBJFTN     | Application status has been updated to Reviewer Message Awaiting Response. | Reviewer Message Awaiting Response | 2022-01-21 |
| A-S-P841IY     | Application A-S-P841IY has been rejected.                                  | Rejected                           | 2022-01-21 |
| A-S-6RZATF     | Application status has been updated to Reviewer Message Awaiting Response. | Reviewer Message Awaiting Response | 2022-01-21 |
| A-S-6RZATF     | Application status has been updated to Initial Review In Progress.         | Initial Review In Progress         | 2022-01-21 |
| A-S-P641IY     | Application status has been updated to Reviewer Message Awaiting Response. | Reviewer Message Awaiting Response | 2022-01-21 |

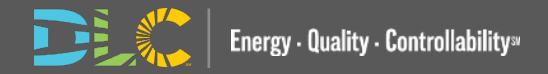

#### Notifications

#### You can search notifications here and filter based on the different fields

| NOTIFICATIONS          |                                                                                                  |                                    |                        |
|------------------------|--------------------------------------------------------------------------------------------------|------------------------------------|------------------------|
| Show 10 ♥ entri        | es,                                                                                              | Sear                               | ch / filter this table |
| Application ID         | Notification                                                                                     | - Status                           | 1 Received 11          |
| A-S-P841IY             | Application A-S-P841IY has been rejected.                                                        | Rejected                           | 2022-01-21             |
| A-S-6RZATF             | Application status has been updated to Reviewer Message Awaiting Response,                       | Reviewer Message Awaiting Response | 2022-01-21             |
| A-S-6RZATF             | Application status has been updated to Initial Review In Progress.                               | Initial Review In Progress         | 2022-01-21             |
| A-S-P841IY             | Application status has been updated to Reviewer Message Awaiting Response.                       | Reviewer Message Awaiting Response | 2022-01-21             |
| A-S-P841IY             | Application status has been updated to Reviewer Message Awaiting Response.                       | Reviewer Message Awaiting Response | 2022-01-21             |
| A-S-WXEKVY             | New reviewer comments have been added for application A-S-WXEKVY and a response may be required. | Reviewer Message Awaiting Response | 2022-01-21             |
| A-S-WXEKVY             | Application status has been updated to Correction Needed.                                        | Correction Needed                  | 2022-01-21             |
| A-S-WXEKVY             | New reviewer comments have been added for application A-S-WXEKVY and a response may be required, | Reviewer Message Awaiting Response | 2022-01-21             |
| A-S-WXEKVY             | Application status has been updated to Correction Needed.                                        | Correction Needed                  | 2022-01-21             |
| A-S-WXEKVY             | New reviewer comments have been added for application A-S-WXEKVY and a response may be required. | Reviewer Message Awaiting Response | 2022-01-21             |
| Showing 1 to 10 of 421 | entries                                                                                          | Previous 1                         | 2 3 4 5 43 Next        |

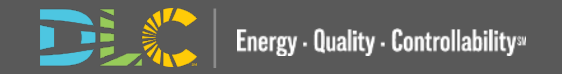

#### **Invoicing and Payments**

| HOME                     |                         |                                |                                   |                                |                                               |
|--------------------------|-------------------------|--------------------------------|-----------------------------------|--------------------------------|-----------------------------------------------|
| Application Dashboard    | START A NEW APPLICATION |                                |                                   |                                | OUTSTANDING INVOICES                          |
| APPLICATION CENTER       | Select Application Type | Solid State Liphting - OFM New | ×                                 | Continue                       | You have 8 unpaid invoices totaling \$18,705. |
| Solid State Lighting     |                         | Sond State Lighting "Other New |                                   |                                |                                               |
| 🥖 Horticultural Lighting |                         |                                |                                   |                                | Go to Payment Center                          |
| △ Notifications          |                         |                                |                                   |                                |                                               |
| My Applications          |                         |                                |                                   |                                |                                               |
| Invoicing & Payments     |                         |                                |                                   |                                |                                               |
| SUPPORT                  |                         |                                |                                   |                                |                                               |
| Process Overview         |                         |                                |                                   |                                |                                               |
| DLC Knowledgebase        | 2                       |                                |                                   |                                |                                               |
| Latest DLC News          |                         |                                |                                   |                                |                                               |
| Contact Us               |                         |                                |                                   |                                |                                               |
|                          | 2                       |                                |                                   |                                |                                               |
|                          | A summary o             | f the number of invoi<br>y     | ces and the to<br>our applicatior | tal amount of t<br>n dashboard | hose invoices can be found on                 |
|                          |                         |                                |                                   |                                |                                               |

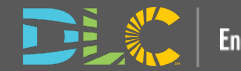

#### **Invoicing and Payments**

| OUTSTANDING INVO            | DICES                        |            |       |               | Download      | All Outsta | nding Invoic   | es |
|-----------------------------|------------------------------|------------|-------|---------------|---------------|------------|----------------|----|
| Show 10 🗙 entries           |                              |            |       | Search / filt | er this table |            |                |    |
| Application ID 斗            | Application Name             | ta Invoice | e# 11 | Amount Due    | Date          | †1         | Action         | ţ1 |
| A-S-4PDNJ2                  | SSL OEM update 20220121 AAF  | 100108     | 3     | \$2,805.00    | 2022-01-2     | 21         | View           |    |
| A-S-9010MH                  | AAF SSL PL NEW 20220120_01   | 100106     | i     | \$1,745.00    | 2022-01-2     | 20         | View           |    |
| A-S-901OMH                  | AAF SSL PL NEW 20220120_01   | 100105     | ;     | \$1,095.00    | 2022-01-2     | 20         | View           |    |
| A-S-H3V9PA                  | SSL PL New AAF 20220119_01   | 100104     | ļ     | \$740.00      | 2022-01-      | 9          | View           |    |
| A-S-H3V9PA                  | SSL PL New AAF 20220119_01   | 100103     |       | \$740.00      | 2022-01-      | 9          | View           |    |
| A-S-S9TPG0                  | SSL OEM NEW AAF 20220119_01  | 100101     |       | \$10,080.00   | 2022-01-      | 9          | View           |    |
| A-H-DMXCKW                  | AAF HORT OEM NEW 20211203_01 | 100004     | ļ     | \$750.00      | 2021-12-(     | 13         | View           |    |
| A-S-DSAFMU                  | SSL OEM UPdate AAF 20211202  | 100001     |       | \$750.00      | 2021-12-(     | )2         | View           |    |
| Showing 1 to 8 of 8 entries |                              |            |       |               | Pro           | vious      | 1 Ne           | xt |
|                             |                              |            |       |               | _             |            |                |    |
| PAID INVOICES               |                              |            |       |               | Do            | wnload A   | Il Paid Invoic | es |
| Show 10 🗸 entries           |                              |            |       | Search / filt | er this table |            |                |    |
| Application ID 11           | Application Name             | t↓ Invoice | # ↑↓  | Amount Due    | Date          | †1         | Action         | †1 |
| A-S-H3V9PA                  | SSL PL New AAF 20220119_01   | 100102     |       | \$740.00      | 2022-01-      | 9          | View           |    |
| A-S-S9TPG0                  | SSL OEM NEW AAF 20220119_01  | 100099     | )     | \$750.00      | 2022-01-      | 9          | View           |    |
| A-S-S9TPG0                  | SSL OEM NEW AAF 20220119_01  | 100100     | )     | \$10,080.00   | 2022-01-      | 9          | View           |    |
| A-S-DUJEIH                  | NEW SSL OEM AAF 20220104     | 100071     |       | \$870.00      | 2022-01-(     | 05         | View           |    |

View, search, print and download and pay applications

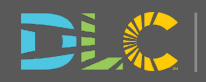

### Paying Invoices

| NVOICE 100104          |                                     |                     |                                                 |      |           |       |           | INVOICE ACTIONS                                                                                                    |
|------------------------|-------------------------------------|---------------------|-------------------------------------------------|------|-----------|-------|-----------|----------------------------------------------------------------------------------------------------|
| Application ID         | A-S-H3V9PA                          | Invoice Dat         | e 2022-01-19                                    |      |           |       |           | Pay Invoice                                                                                                    |
| Application Name       | SSL PL New AAF 20220119_01          | Invoice Stat        | tus Invoice Awaiting Payment                    |      |           |       |           | Download Invoice                                                                                                    |
| Application Type       | SSL Private Label                   |                     |                                                 |      |           |       |           | Return to Dashboard                                                                                                    |
| Item                   |                                     |                     |                                                 |      | Unit Cost | Qty   | Ext Total |                                                                                                    |
| SSL - Additional PL Fa | mily Member                         |                     |                                                 |      | \$30.00   | 3     | \$90.00   | PAYING INVOICES                                                                                                    |
| SSL - PL Driver ISTMT  |                                     |                     |                                                 |      | \$325.00  | 2     | \$650.00  |                                                                                                    |
| TOTAL                  |                                     |                     |                                                 |      |           |       | \$740.00  | Online Payments<br>Online payments are securely processed by Authorize.pet.                                             |
|                        |                                     |                     |                                                 |      |           |       |           | Checks can be sent to:<br>DesignLights Consortium c/o Efficiency Forward, Inc.<br>10 High Street, Suite 10              |
| ASSOCIATED PRODUC      | TS                                  |                     |                                                 |      |           |       |           | Medford, MA 02155                                                                                                    |
| Product ID             | Model Number                        |                     |                                                 |      |           |       |           | applications.                                                                                                    |
| S-1QR0VL               |                                     |                     |                                                 |      |           |       |           | Please contact Lisa Mirra with any questions about this invoice at<br>payments@designlights.org (781) 538-6425 ext. 160 |
| S-XDKO9C               |                                     | Please enter paymer | nt information                                  | ×    |           |       |           |                                                                                                    |
|                        |                                     | Credit Card         | <ul> <li>Bank Account<br/>(USA Only)</li> </ul> |      |           |       |           |                                                                                                    |
|                        |                                     | Card Number •       |                                                 |      |           |       |           |                                                                                                    |
|                        |                                     | Exp. Date 🏾         | Card Code                                       |      | Pa        | v via | credit    |                                                                                                    |
|                        |                                     | First Name          | Last Name                                       | -    | 🔺 car     | dor   | ACH or    |                                                                                                    |
|                        |                                     | 7ip                 |                                                 | -    | Cui       |       | chock     |                                                                                                    |
|                        |                                     |                     | _                                               |      | ρε        | ау бу | спеск     |                                                                                                    |
|                        |                                     |                     |                                                 |      |           |       |           |                                                                                                    |
|                        |                                     |                     |                                                 |      |           |       |           |                                                                                                    |
|                        | Energy · Quality · Controllability* |                     |                                                 | ي ال |           |       |           | 22                                                                                                    |

### Manufacturer user accounts

- No separate log in, user name and password for the new application portal
- If you have "Super Admin" or "Admin Access" for a specific company you will see the Company Settings tab on the MyDLC Page
- You can add or edit users who are associated to your manufacturer account.

Dashboard

QPL Search News & Updates Events & Webinars

Resources & Tools

OT QPL Data Access & AP

**Company Settings** 

Profile Settin

 Only users associated with your company can submit applications on behalf of your company for all application types including private label

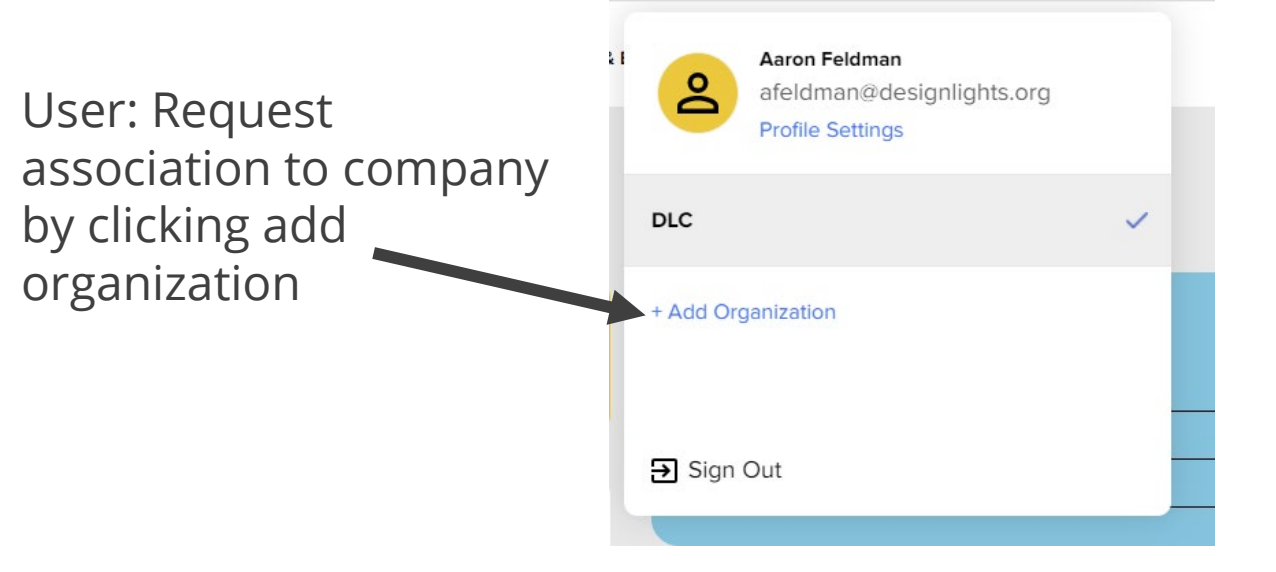

#### Admin: add a user button on Company settings

| company Settings                                    |                                            |                                |                      |
|-----------------------------------------------------|--------------------------------------------|--------------------------------|----------------------|
| Company Pr                                          | rofile                                     | User Manage                    | ment                 |
| Aaron Acres                                         |                                            | Downle                         | pad Users + INVITE I |
|                                                     |                                            |                                |                      |
| Name                                                | Permissions                                | Status                         |                      |
| Name<br>Aaron Feldman (you)                         | Permissions<br>Super Admin                 | <b>Status</b><br>Approved      |                      |
| Name<br>Aaron Feldman (you)<br>Bernadette Boudreaux | Permissions<br>Super Admin<br>Admin Access | Status<br>Approved<br>Approved | EDIT                 |

#### Manufacturer user accounts

- Users with Limited Access permissions can submit and view applications that they themselves submitted on behalf the company
- Users with Super Admin or Admin access can submit and view all applications submitted for that company regardless of the user that submitted.

| Aaron Acres          |                |                                                                   |                        |
|----------------------|----------------|-------------------------------------------------------------------|------------------------|
|                      |                | Company Profile User Management                                   |                        |
| Name                 | Permissions    | DLC                                                               |                        |
| Aaron Feldman (you)  | Super Admin    | User Settings                                                     |                        |
| Bernadette Boudreaux | Admin Access   | Bernadette Boudreaux<br>bboudreaux@designlights.org               | UPDATE<br>Pemove Liser |
| Faron Seldman        | Limited Access | Admin Access Give user Admin Access to company (full permissions) | Kelliove üser          |
|                      |                |                                                                   |                        |

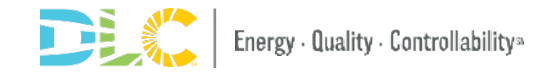

# **Application Excel Forms**

### Application Excel Forms Available For Each Application Type

- Applications are different for each program (SSL and HORT)
  - OEM New
  - OEM Update
  - Private Label New
  - Private Label Update
- Forms available to download on web for each application type
- Forms include some validation to ensure data is entered correctly

#### **Changes**

- Some fields are the same
- Some fields are now entered on the web form
- Removal of first tab of general info
  - Now captured in web form
- For SSL and HORT, components tab captures info on drivers, LEDs, and Fans (if applicable for HORT)
- Fields will be greyed our when info is not required for certain product types

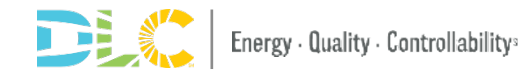

#### **Application Excel Forms Available For Each Application Type**

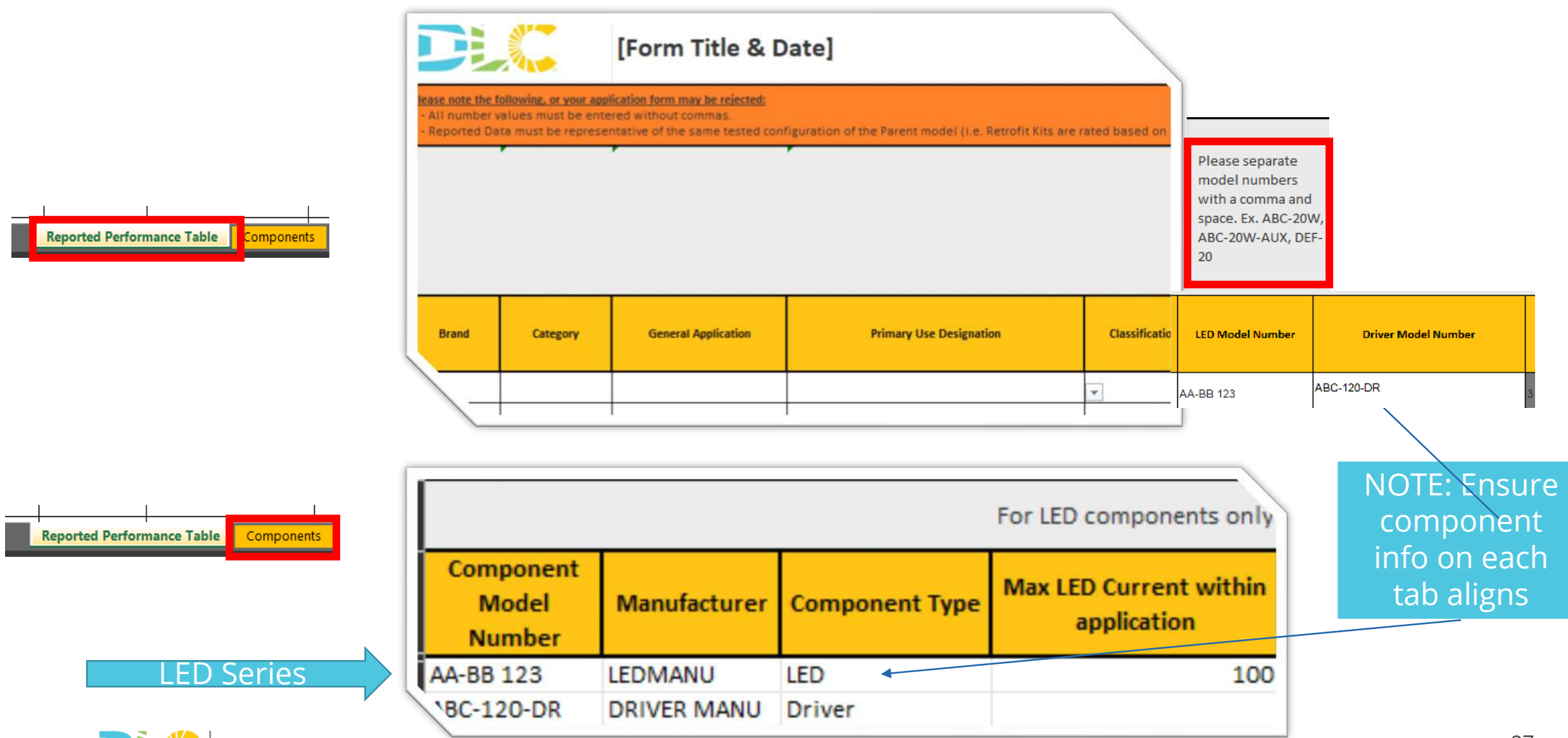

### **Update Applications**

- When updating Existing products be sure to include Product ID
- For new products in Update Apps, leave Product ID blank
- If only adding new products, you must include the Family Code that you are adding the products to in the update purpose question field and a download of the QPL family to the misc. question in the questionaire that you wish to add the products to
  - This will ensure products are added to correct family
  - Not entering this info can cause a delay in review

|          | Product ID | Brand        | Category             | General Application |      |
|----------|------------|--------------|----------------------|---------------------|------|
| Existing | S-MIFEC3   | Feldman Flux | Outdoor Retrofit Kit | Mid Output          | Outo |
|          | S-XE1029   | Feldman Flux | Outdoor Retrofit Kit | Very High Output    | Outc |
| New      |            | Feldman Flux | Outdoor Retrofit Kit | Very High Output    | Outc |
|          |            | Feldman Flux | Outdoor Retrofit Kit | Low Output          | Outc |

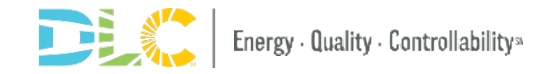

#### Delisting and Nomenclature & Dimming Controllability Updates

- Use update application to submit these types of apps
- Be clear on the purpose of the update so that reviewers have info necessary to process the application
- Fill in only info that you would like to update

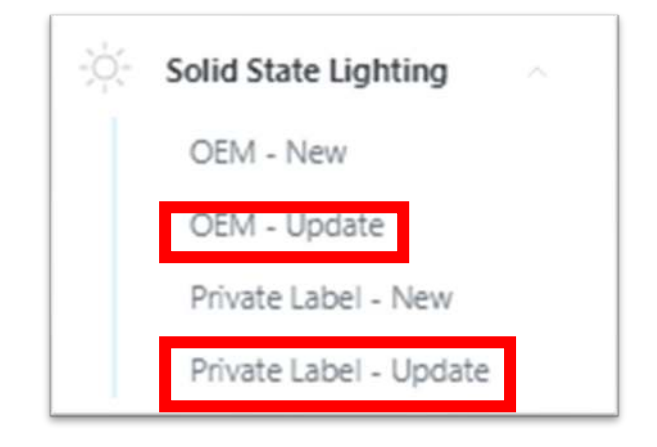

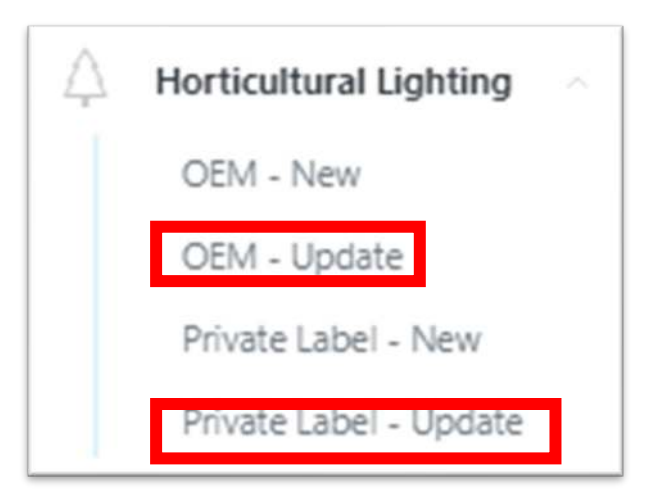

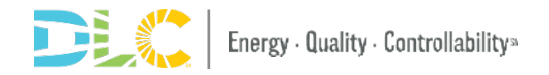

# **Submitting Applications**

#### **Starting a New Application**

| Application Dashboard    | START A NEW APPLICATION                                                                                         |                                                             |                    |             | OUTSTANDING INVOICES                          |
|--------------------------|----------------------------------------------------------------------------------------------------|-------------------------------------------------------------|--------------------|-------------|-----------------------------------------------|
| APPLICATION CENTER       |                                                                                                    |                                                             |                    |             |                                               |
| Solid State Lighting     | Select Application Type                                                                                         | Solid State Lighting - OEM New                              | ~ I                | Continue    | You have 8 unpaid invoices totaling \$18,705. |
| OEM - New                |                                                                                                    |                                                             |                    |             | Go to Payment Center                          |
| OEM - Update             |                                                                                                    |                                                             |                    |             |                                               |
| Private Label - New      |                                                                                                    |                                                             |                    |             |                                               |
| Private Label - Update   |                                                                                                    |                                                             |                    |             |                                               |
| A Horticultural Lighting |                                                                                                    |                                                             |                    |             |                                               |
|                          |                                                                                                    |                                                             |                    | SS          | L V5.1 and HORT V2.1                          |
| My Applications          |                                                                                                    |                                                             |                    |             |                                               |
| Invoicing & Payments     | Start a New Ap                                                                                                  | oplication                                                  |                    | ×           |                                               |
| LIPPOPT                  |                                                                                                    |                                                             |                    |             | OEM-Update                                    |
| SOFFORI                  | Please enter a name                                                                                             | for this application and confirm selection of manufacturer: |                    | •           | Private Label – New                           |
| Process Overview         |                                                                                                    |                                                             |                    |             |                                               |
| DLC Knowledgebase        | Application Type                                                                                                | Solid State Lighting - OEM New                              |                    | ~           | Private Label-Opdate                          |
| Latest DLC News          | the second second second second second second second second second second second second second second second se |                                                             |                    |             |                                               |
| Contact Us               | Application Name                                                                                                | Enter a short application name for your reference           | e                  |             |                                               |
|                          |                                                                                                    |                                                             |                    |             |                                               |
|                          | Manufacturer                                                                                                    | Feldman Flowers                                             |                    | × []        | f approved to submit apps for                 |
|                          |                                                                                                    | Selected manufacturer will appear on QPL                    |                    |             | Aultiple manufacturers you can                |
|                          |                                                                                                    |                                                             |                    |             | nulliple manufacturers you can                |
|                          |                                                                                                    |                                                             |                    | S           | select the manufacturer you                   |
|                          |                                                                                                    |                                                             | Cancel Create Appl | lication    | vant to submit on behalf of                   |
|                          |                                                                                                    | CCI Delete Later                                            |                    | Transform C | vant to submit on benan of                    |

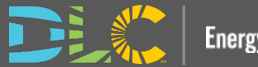

#### **Application Page Detail**

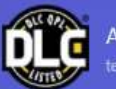

#### Application Detail: A-S-BR24LN test fave 2

| APPLICATION OVERVIEW                                                                                                    |                                                                                                    | NEXT STEP                                                                         |
|----------------------------------------------------------------------------------------------------|----------------------------------------------------------------------------------------------------|-----------------------------------------------------------------------------------|
| Application ID:     A-S-BR24LN       Application Name:     test fave 2       Application Type:     SSL New OEM                                                                                                    | Manufacturer:     Feldman Flowers       Submitter:     Steve Engelbrecht       Current Status:     Application Created                                                                                      | Please upload your application spreadsheet Upload Spreadsheet                     |
| APPLICATION PROGRESS Here's a high level overview of the review and publishing process for a SSL New OEM application. This will be updated automatically as your application progresses. Upload completed product spreadsheet                                              | COMMENTS Aco cover<br>Application comment functionality is not available until your application is submitted to the DLC. If you need help getting<br>started, please contact applications@designlights.org. | APPLICATION ACTIONS Delete Application Remove from Favorites                      |
| Upload completed product spreadsheet  Complete online application questionnaire  Submit completed application to DLC  Complete initial review of application (DLC)  Pay invoice for this application  Complete comprehensive review of application (DLC)  Published to QPL | Use this view to:<br>• View Application Overview<br>• Take next steps on an application<br>• View Application Progress<br>• Pay Invoices<br>• Download Product Spreadsheet<br>• View Application Comments   | INVOICING AND PAYMENT No invoices are currently outstanding for this application. |

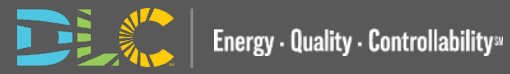

### **Application Progress Tracker**

#### APPLICATION PROGRESS

Here's a high level overview of the review and publishing process for a SSL New OEM application. This will be updated automatically as your application progresses.

- Upload completed product spreadsheet
- Complete online application
- Submit completed application to DLC
- Complete initial review of application (DLC)
- Pay invoice for this application
- Complete comprehensive review of application (DLC)
- Published to QPL

- When viewing an application, you can see the progress of your application
- As steps are completed in the application process you can view progress
- All steps start grey until completed
- The status will be updated with check marks as the steps are completed.

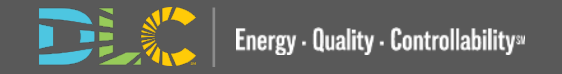

### **Upload Application Excel Form**

|                                                            |                    |                                                           | PPLICATION |
|------------------------------------------------------------|--------------------|-----------------------------------------------------------|------------|
| Application ID: A-S-BWXO2F                                 | Manufacturer: Fel  | Idman Flowers                                             | Re         |
| Application Name: BB OEM TEST                              | Submitter: afe     | eldman@designlights.org                                   |            |
| Application Type: SSL New OEM                              | Current Status: Ap | pplication Created                                        |            |
|                                                            |                    |                                                           |            |
| IPLOAD YOUR COMPLETED APPLICATION EXCEL FORM HERE          |                    | INSTRUCTIONS                                              |            |
| Choose File SSL New Application Upload Excel_11162021:xlsx |                    | For instructions on how to submit this application type   |            |
| Unload Spreadchest                                         |                    | SSL Level 1 applications (previously known as single      |            |
| Option Spreadsheet                                         |                    | (previously known as family grouping applications) please |            |
|                                                            |                    | see:                                                      |            |
|                                                            |                    |                                                           |            |
| ACCEPTED FILES .xls .xlsx                                  |                    | View SSL Level 1 Instructions                             |            |

Return to Application Summary

#### **Application Questionnaire Page**

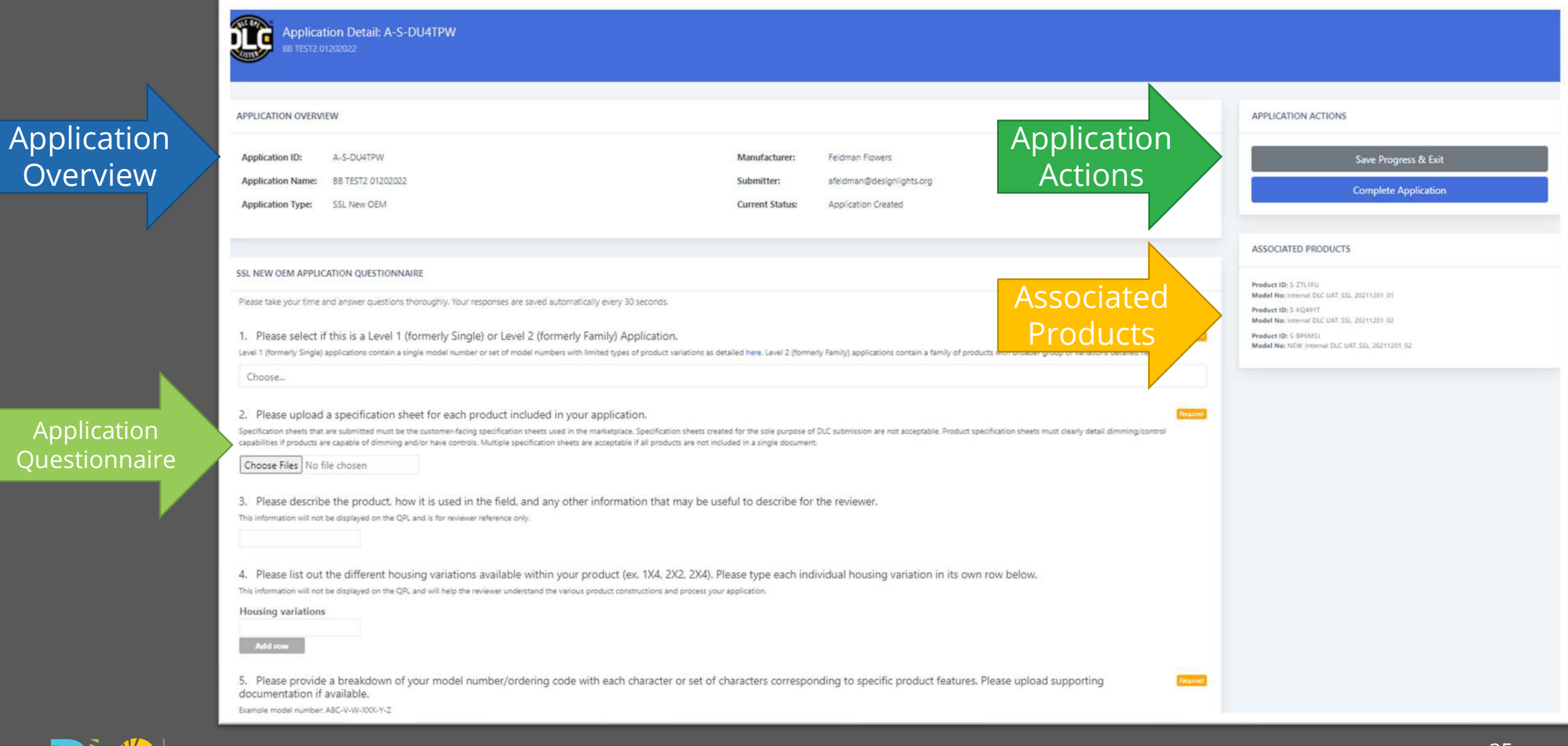

#### SSL NEW OEM APPLICATION QUESTIONNAIRE

Please take your time and answer questions thoroughly. Your responses are saved automatically every 30 seconds.

#### 1. Please select if this is a Level 1 (formerly Single) or Level 2 (formerly Family) Application.

Level 1 (formerly Single) applications contain a single model number or set of model numbers with limited types of product variations as detailed here. Level 2 (formerly Family) applications contain a family of products with broader group of variations detailed here.

Choose...

#### 2. Please upload a specification sheet for each product included in your application.

Specification sheets that are submitted must be the customer-facing specification sheets used in the marketplace. Specification sheets created for the sole purpose of DLC submission are not acceptable. Product specification sheets must clearly detail dimming/control capabilities if products are capable of dimming and/or have controls. Multiple specification sheets are acceptable if all products are not included in a single document.

Choose Files No file chosen

Multiple files can be uploaded at once

3. Please describe the product, how it is used in the field, and any other information that may be useful to describe for the reviewer.

This information will not be displayed on the QPL and is for reviewer reference only.

4. Please list out the different housing variations available within your product (ex. 1X4, 2X2, 2X4). Please type each individual housing variation in its own row below.

This information will not be displayed on the QPL and will help the reviewer understand the various product constructions and process your application.

| Housing variations |        |
|--------------------|--------|
|                    | Remove |
|                    | Remove |
| Add row            |        |

Add options by adding rows to enter additional info

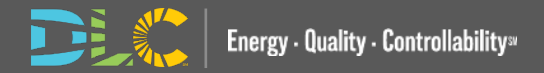

#### Required Questions are noted

Drop Downs

**Upload Files** 

Free Text

| <ul> <li>14. Please select if the product family is warm-dimming.</li> <li>Products that are warm-dimming have a single signal which controls both color temperature and lumen output, lowering the values of both concurrently. Please see additional information on these products here.</li> <li>Yes</li> <li>No</li> </ul> | Yes/No selection                                                              |
|----------------------------------------------------------------------------------------------------|-------------------------------------------------------------------------------|
| 15. Please enter the minimum CCT capable of the white-tunable or warm dimming product family.       Required         16. Enter the maximum CCT capable of the white-tunable or warm-dimming product family.       Required                                                                                                    | Other questions<br>may be opened if<br>certain selections<br>are made         |
|                                                                                                    |                                                                               |
| 21. Please upload an full LM-79/distribution report (IES photometric file) for each unique optical variation submitted.       Required         IES files must be provided in the (.ies) file format.       Associated Model Number       Multiple Files CANNOT be Uploaded                                                     | Model Number<br>Association                                                   |
| Choose Upload Another Upload Another Model numbers will be                                                                                                    | These question<br>types allow you to<br>associate files with<br>model numbers |
| generated based models<br>entered in the Excel<br>form                                                                                                    |                                                                               |

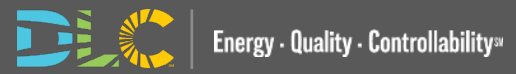

### **Product Qualification Terms of Use Agreement**

#### Submit Application

#### Terms of Use

REPLACE WITH MFR NAME, herein known as Applicant, has read and agrees to the Terms of Use, the terms and conditions, program policies, etc. set forth by the DesignLights Consortium® ("DLC"), a program of Efficiency Forward, Inc. ("EF"), detailed at www.designlights.org, including application instructions for Solid State Lighting ("SSL") products, Horticultural Lighting products, and Networked Lighting Control systems, Technical Requirements for SSL products, Horticultural Lighting products and Networked Lighting Control systems, Logo Use Guidelines, and Surveillance Testing Policy. By executing this statement, Applicant represents, warrants and certifies that all model numbers submitted for qualification by Applicant meet DLC minimum requirements for all applicable parameters and performance metrics for each product or system type as described in the Technical Requirements that pertain to the application. If this application includes multiple products (where allowable), Applicant additionally certifies that all variations are within allowable variations for the application type.

Applicant acknowledges and agrees that EF reserves the right to cease operating any of the Qualified Product Lists ("QPLs") or to alter or amend program policies, including Technical Requirements and QPL category definitions, fees and review timeframes at any time at its sole and exclusive discretion, and that such changes may result in the products/systems in this application being removed from the QPLs.

EF and its directors, officers, servants, employees, agents, representatives, and third-party contractors engaged by EF to assist with various aspects of the QPLs (together the "EF Parties") make efforts to ensure that application review is done consistently, fairly and accurately, but Applicant understands, acknowledges and agrees that errors or omissions may occur and that the EF Parties make no guaranty, and shall bear no liability, with respect to the determination as to whether a product meets the Technical Requirements for qualification, or with respect to the decision to include or exclude any particular product/system on the QPLs or to cease operating the QPLs.

In addition, Applicant understands and acknowledges that payment of application fees does not guarantee that its product/systems will be qualified, only that its application shall be reviewed as provided herein per program policies and guidelines. If EF determines in its sole and exclusive discretion that any product/system submitted fails to meet the required performance specifications or that Applicant has made any misrepresentation regarding the selected category or product/system performance in connection with the application process or the QPLs, then the entire application may be rejected or active products may be de-listed from the QPLs. Applicant further acknowledges and agrees that (i) any such determinations shall be made at EF's sole and exclusive discretion and (ii) while the EF Parties may furnish Applicant with feedback reparding a rejected application or product/system de-listing the EF Parties are under no obligation to do so.

I agree to be bound by the above-listed Terms of Use.

ancel Submit Application

×

Before submitting an application, you will be required to agree to the Terms of Use

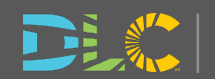

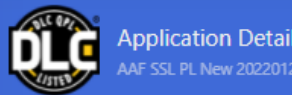

| APPLICATION OVERVIEW                                                                                                    |                                                                                                    | NEXT STEP                                                                                                    |
|----------------------------------------------------------------------------------------------------|----------------------------------------------------------------------------------------------------|----------------------------------------------------------------------------------------------------|
| Application ID:A-S-FXB2V7Application Name:AAF SSL PL New 20220122_02Application Type:SSL Private Label                                                                                         | Manufacturer:Feldman FlowersSubmitter:afeldman@designlights.orgCurrent Status:Application Created                                                                                                    | Your application is ready to submit! Please use the button below to submit it to the DLC for processing.  Submit Application |
| APPLICATION PROGRESS Here's a high level overview of the review and publishing process for a SSL Private Label application. This will be updated automatically as your application progresses. | COMMENTS       ADD COMMENT         Application comment functionality is not available until your application is submitted to the DLC. If you need help getting started, please contact applications@designlights.org. | APPLICATION ACTIONS Upload Revised Spreadsheet Edit Application Questionnaire Responses                                      |
| Upload completed product spreadsheet     Complete online application questionnaire                                                                                                    |                                                                                                    | Delete Application  Add to Favorites                                                                                         |
| Private label agreement signed      Submit completed application to DLC      Complete comprehensive review of application (DLC)                                                                |                                                                                                    | INVOICING AND PAYMENT No invoices are currently outstanding for this application.                                            |
| <ul> <li>Pay invoice for this application</li> <li>Published to QPL</li> </ul>                                                                                                    | After upload the excel form and<br>filling out the questionnaire fully if<br>you do not complete the terms of                                                                                                    |                                                                                                    |
|                                                                                                    | use agreement you can revise the<br>upload spreadsheet, edit the<br>application questionnaire or submit<br>the application                                                                                            |                                                                                                    |

### Private Label Agreements in Docusign

- After upload of Excel spreadsheet you will be directed to the application questionnaire to upload docs and enter contact info for the responsible OEM And PL parties.
- You can select that you are authorized or assign another contact
- These contacts will receive an email to sign the PL agreement from Docusign
- The application review cannot begin until that is completed in Docusign
- Documents scanned or signed electronically and uploaded to the application questionnaire will no longer be accepted
- Organization names, representative names, emails, and the OEM and PL model numbers included in the excel upload will be autopopulated

#### DesignLights Consortium<sup>®</sup> Private Label Agreement Solid-State Lighting, Horticulture, Networked Lighting Controls

Friendly Feldman Flux, hereby represents and authorizes D+R International to list our product(s)/system under their private label brand.

D+R International declares that the product(s)/system is identical in design, performance and components. Branding and packaging of the product are the only authorized changes. Product(s)/system(s) listed at bottom of document.

Applicant understands that any de-listing request for Original Equipment Manufacturer ("OEM") products will cause any associated Private Label products to also be de-listed; and that the OEM is responsible to notify any Private Label Organizations of the de-listing. For SSL any parent products (OEM or Private Label) that are delisted will cause all child products to also be delisted; Please see the <u>Private Label Applications (SSL</u>) or <u>Private Label Applications (NLC</u>) policy for more information.

| OEM Organization           | Private Labeler Organization           |  |  |
|----------------------------|----------------------------------------|--|--|
| Friendly Feldman Flux      | D+R International                      |  |  |
| OEM Representative's Name  | Private Labeler Representative's Name  |  |  |
| Maddie Sligh               | Maddie Sligh                           |  |  |
| OEM Representative's Title | Private Labeler Representative's Title |  |  |
| OEM                        | ME                                     |  |  |
| OEM Representative's Phone | Private Labeler Representative's Phone |  |  |
| XXX-XXX-XXXX               | X00X-X00X-X00X                         |  |  |
| OEM Representative's Email | Private Labeler Representative's Email |  |  |
| msligh@drintl.com          | msligh@drintl.com                      |  |  |
| Signature                  | Signature                              |  |  |
| Maldie Slide               | Maddie Sliple                          |  |  |
| DATAZCIOCCIONIANIE.        | Calmerorescomm.                        |  |  |
| 1/14/2022                  | 1/14/2022                              |  |  |

| OEM SYSTEM or MODEL NUMBER(5) | PRIVATE LABEL SYSTEM or MODEL NUMBER(S) |
|-------------------------------|-----------------------------------------|
| SH_Hort_20211122_01           | MS Model PL 2                           |

DesignLights Consortium® 10 High Street, Medford, MA 02115 (781) 538-6425 designlights.org

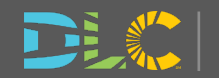

#### **Communication between Reviewers/Submitters**

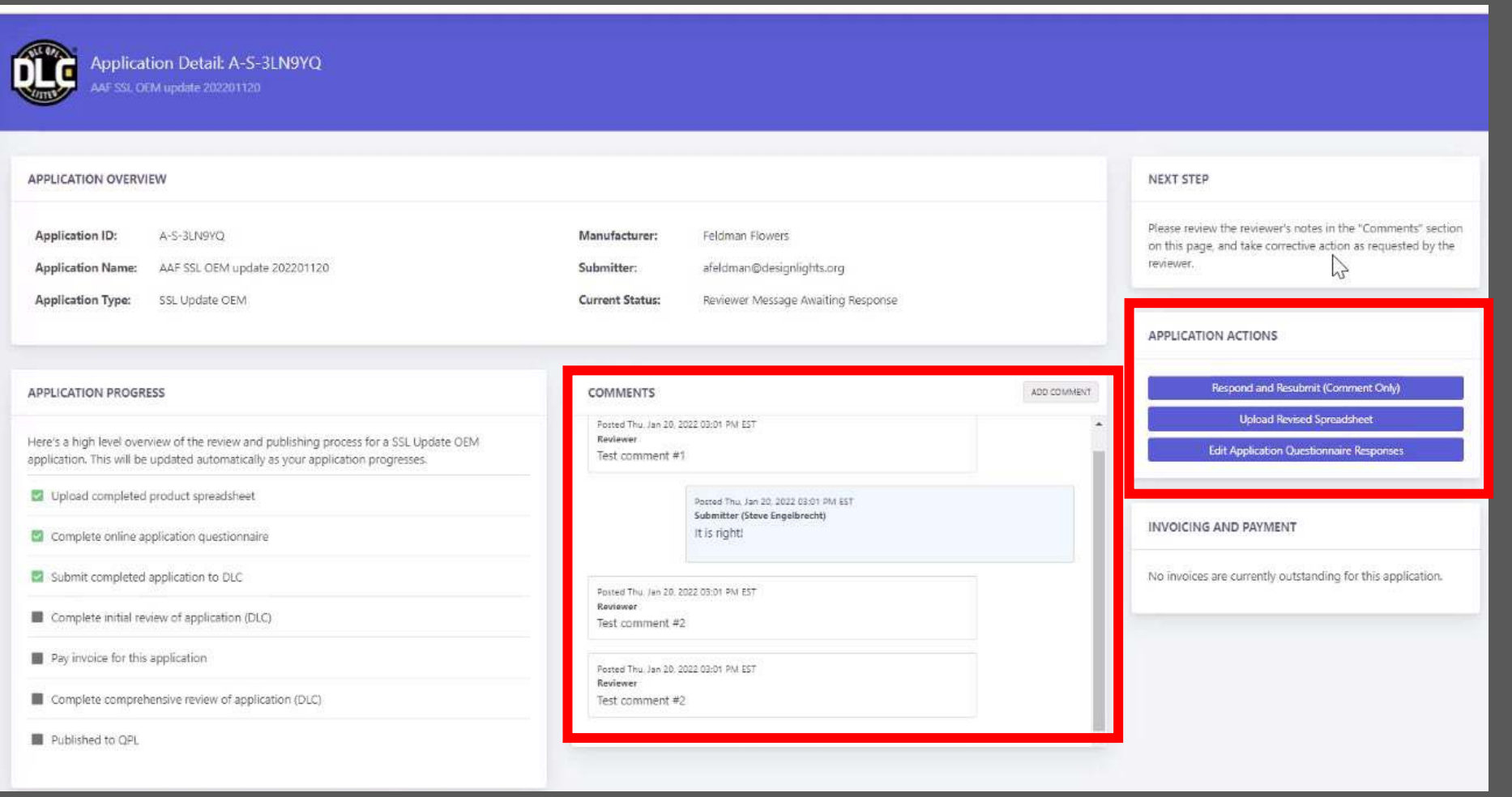

- You cannot make changes to an app once submitted unless a message is sent from reviewer
- When app is in the reviewer message awaiting response status there are options to comment and resubmit, upload a new spreadsheet, or edit the application questionnaire
- Comments made in stages where the status is not reviewer message awaiting response will be received by the reviewer however will not change the status to "Application re-submitted
- Comments cannot be made on applications that are published, closed, rejected or cancelled

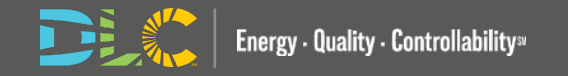

## **Resources Available**

### **Resources Available**

- Slides and recorded webinar will be posted on the DLC Website
   Www.designlights.or g shortly after today's presentation
- Videos to assist with the Portal Transition will be located in the Resource Hub under How to Guides

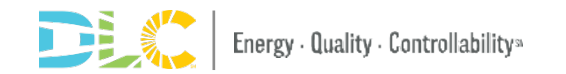

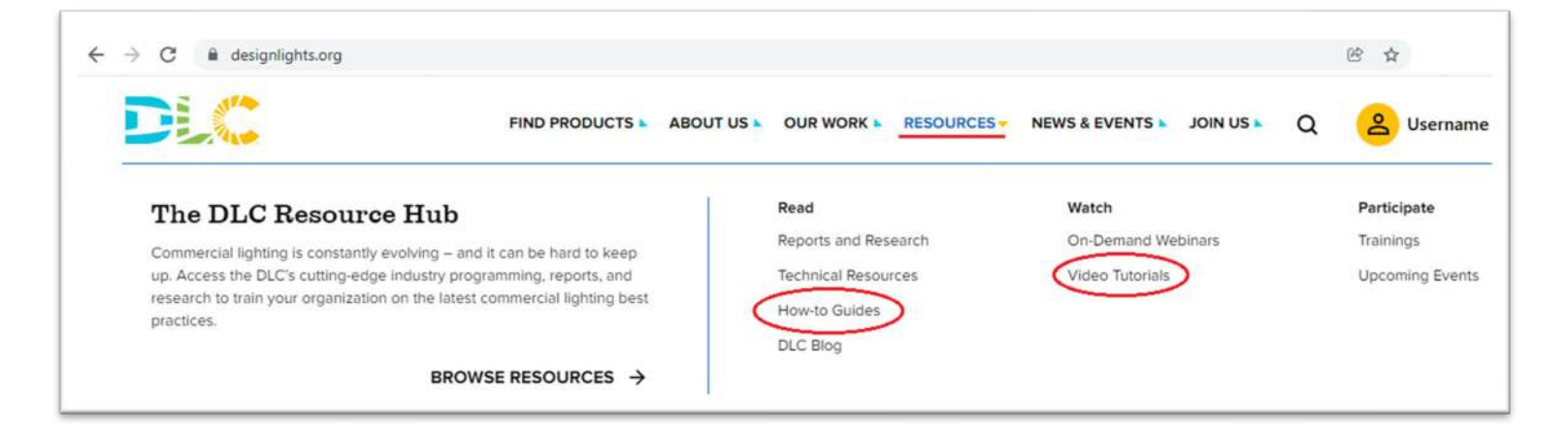

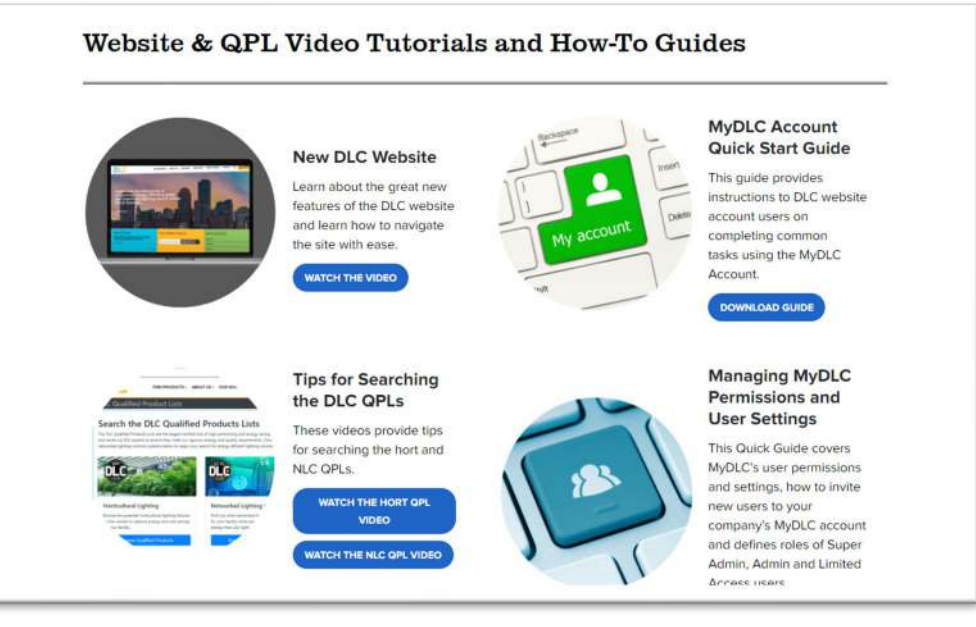

# Questions: please email us at applications@designlights.org!

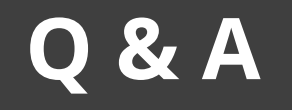

- Please place all questions in the Q&A chat box and we will answer during the meeting
- If we cannot answer all questions we will follow up with a response to you after the meeting
- In the Q&A session at the end of the presentation we will address a set of questions to the entire audience

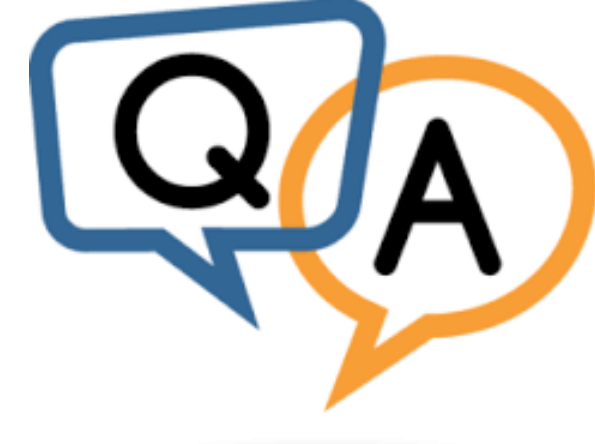

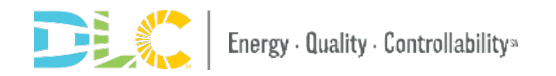